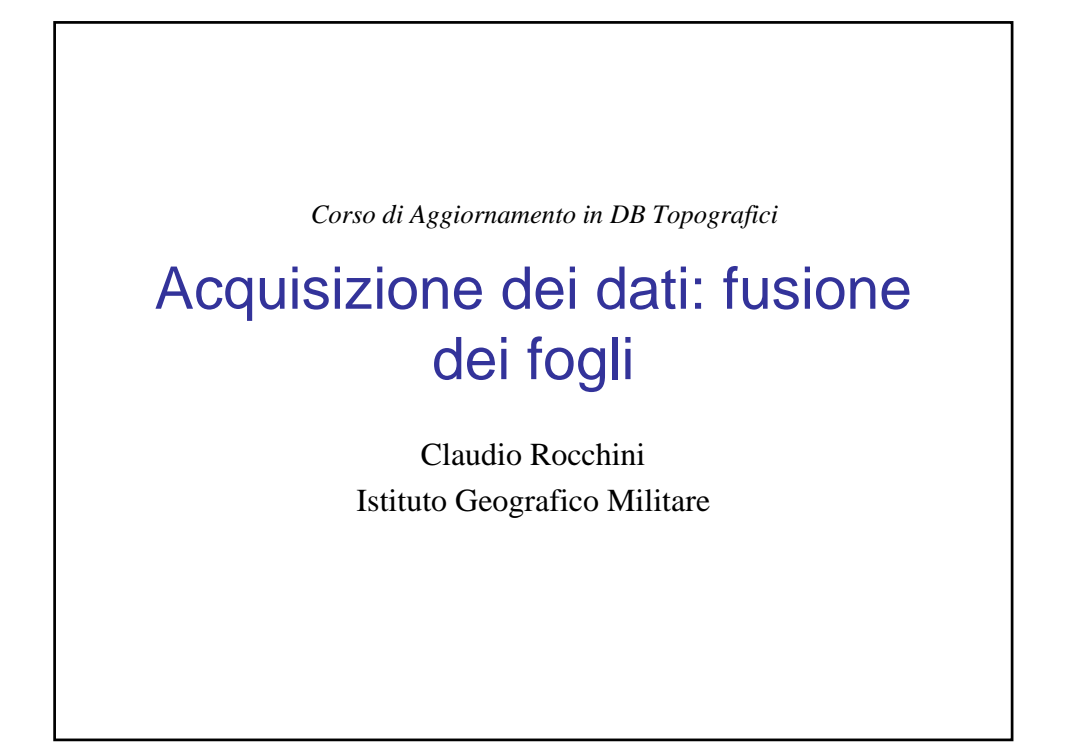

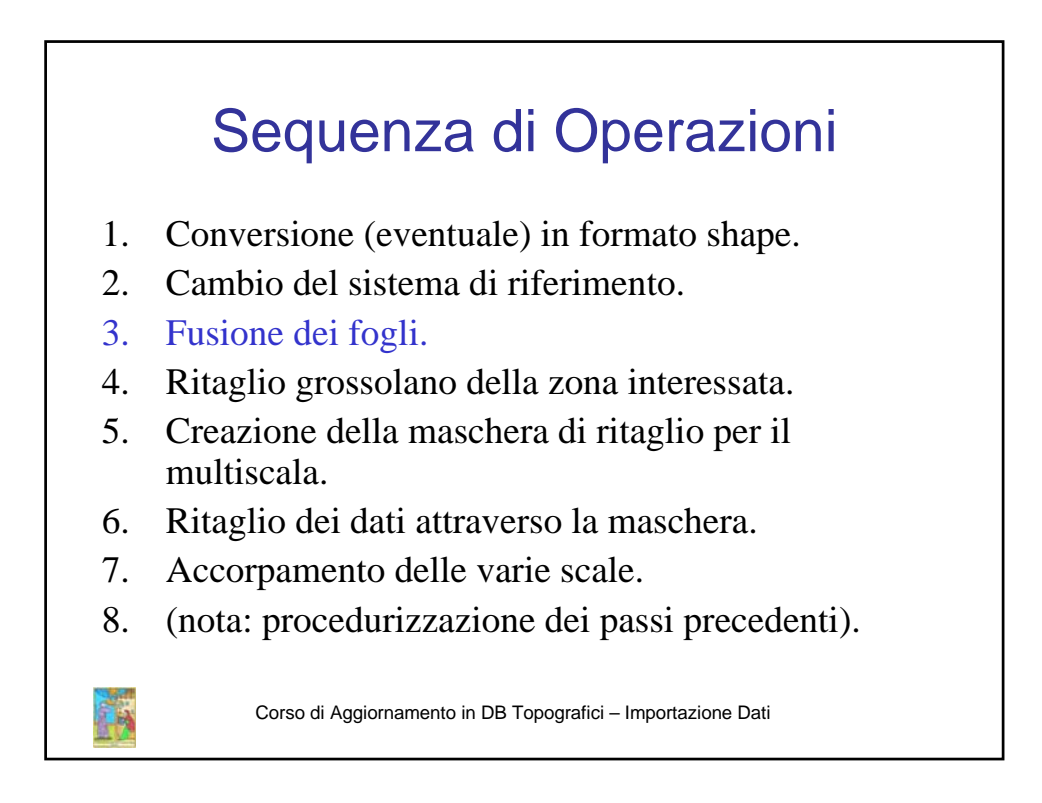

## Introduzione

- Nei formati file-based (in cui i dati sono contenuti in file identificabili), è necessario introdurre un "taglio" nei dati, altrimenti il dato risulterebbe ingestibile.
- Il taglio deriva naturalmente dal taglio presente nei formati cartacei: chi ha una grande esperienza dei formati cartacei, considera il taglio naturalmente associato alla cartografia.
- Nei database cartografici invece (Oracle Spatial, PostGis, etc.) il concetto di taglio non è più necessario: deve sparire dai dati.
- E' possibile reintrodurre un taglio "dinamico" (= su ordinazione) nei DB Topografici, per stampare su carta, oppure per la distribuzione commerciale dei dati vettoriali digitali.

Corso di Aggiornamento in DB Topografici – Importazione Dati

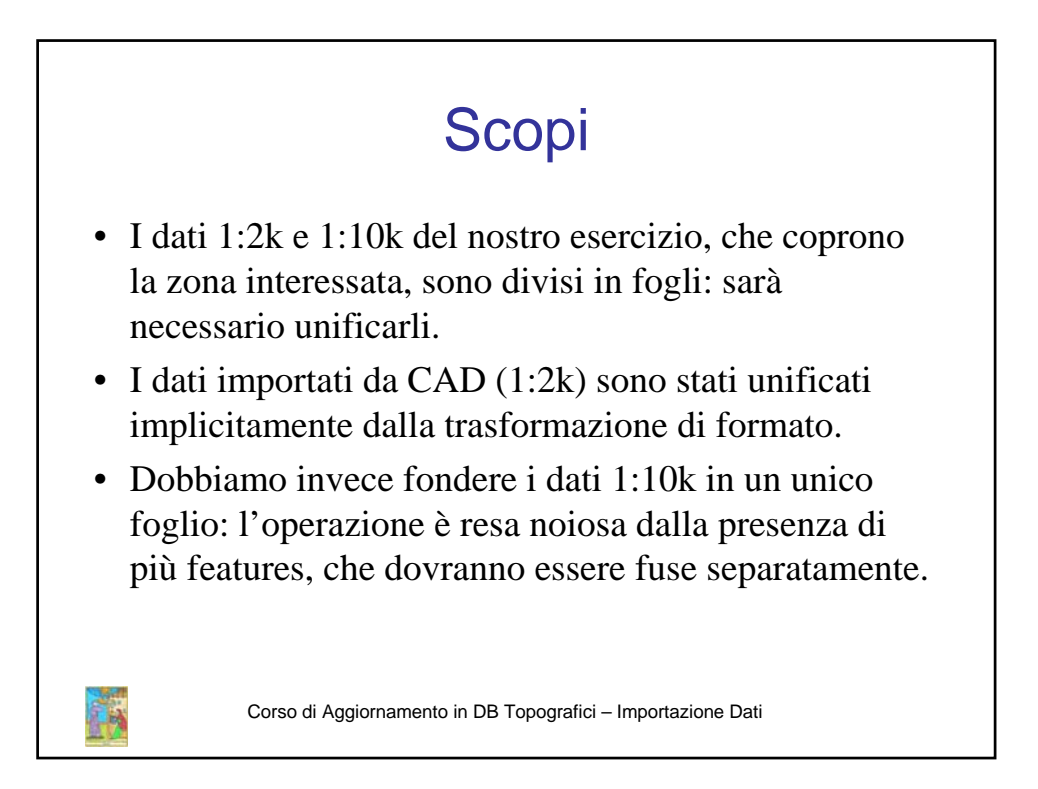

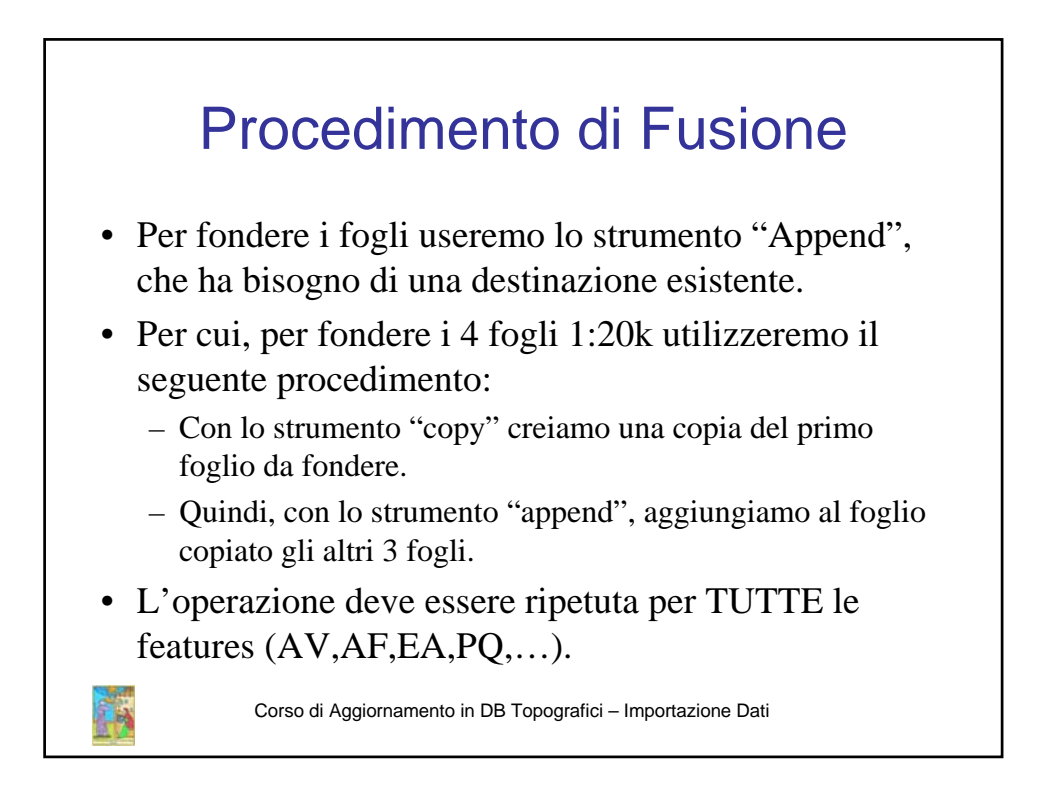

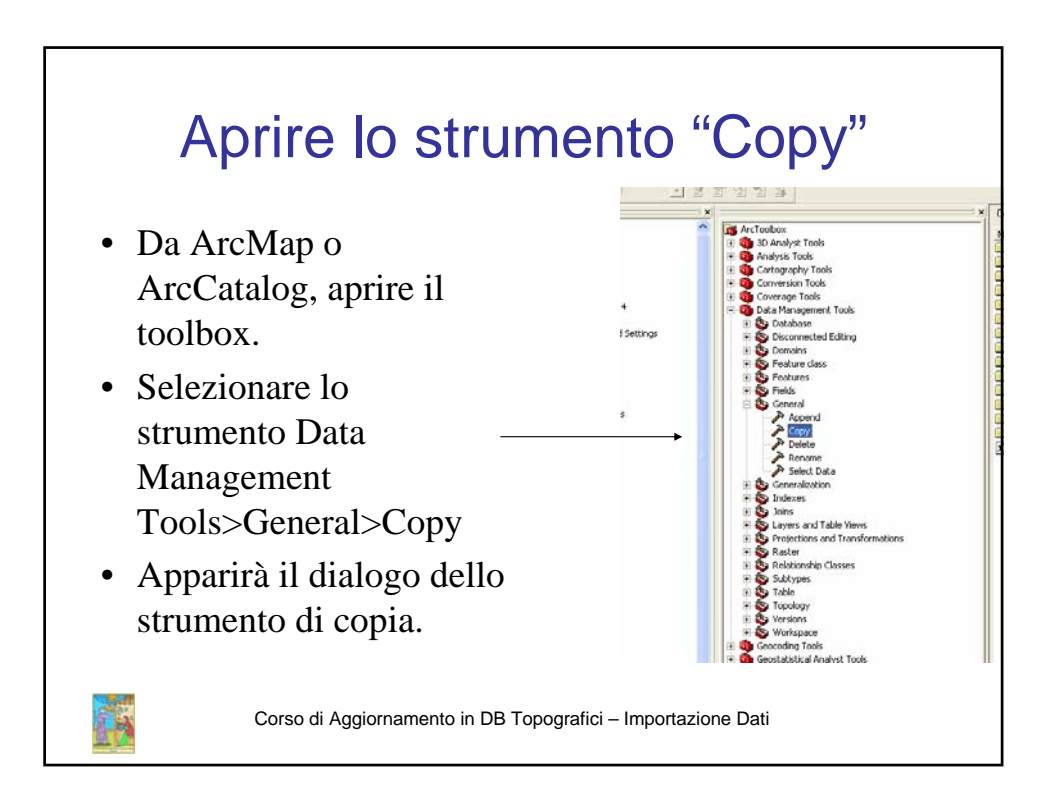

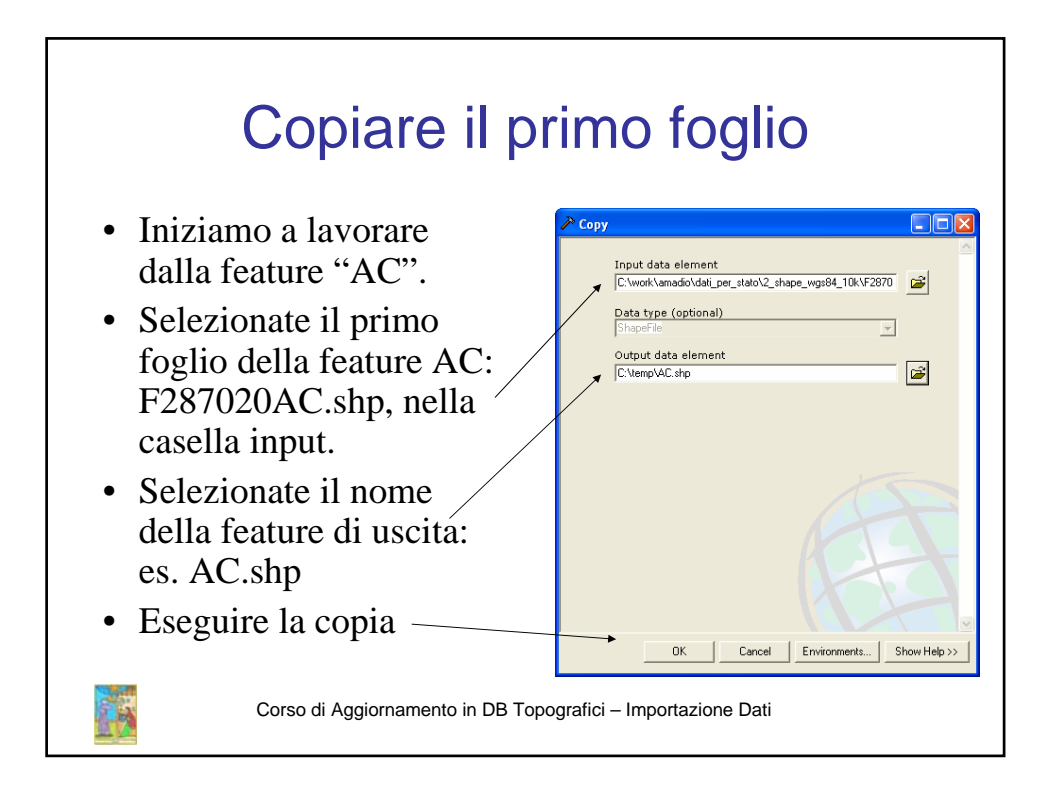

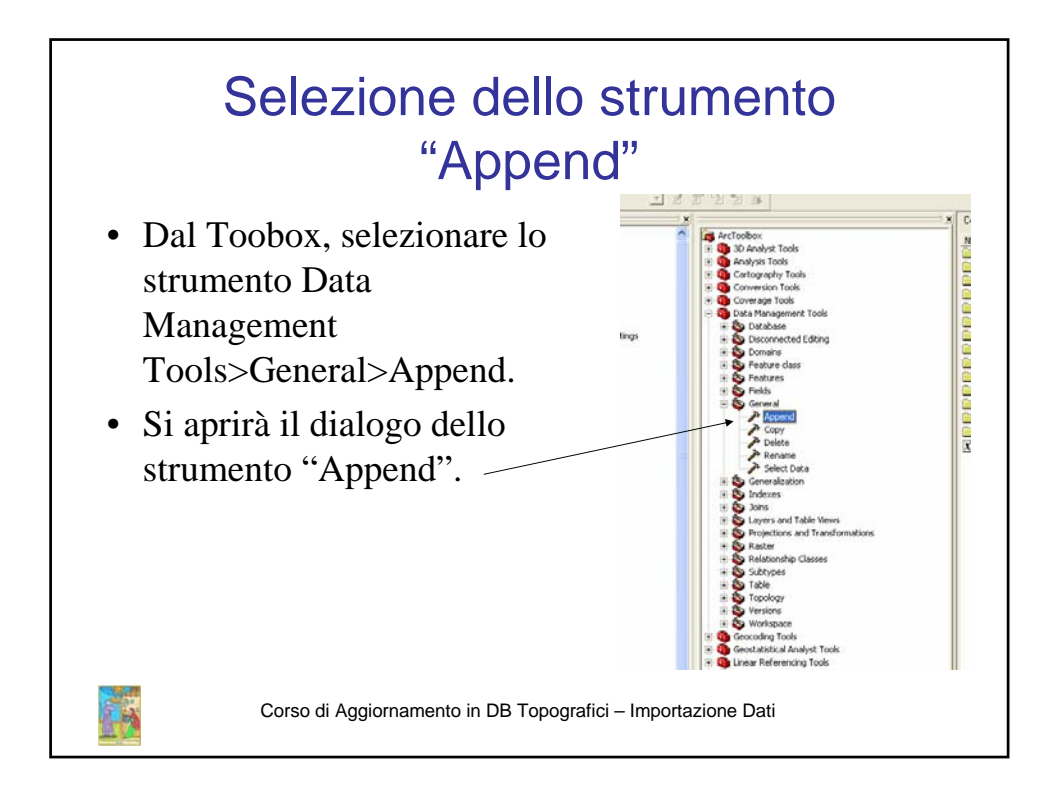

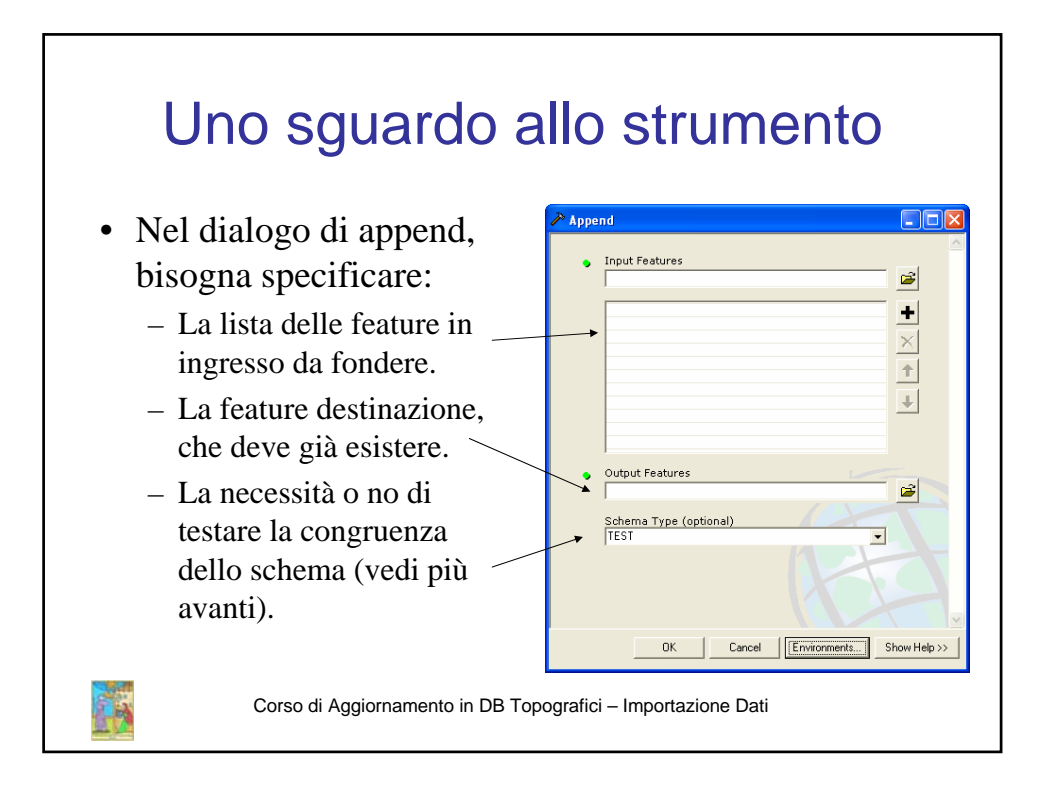

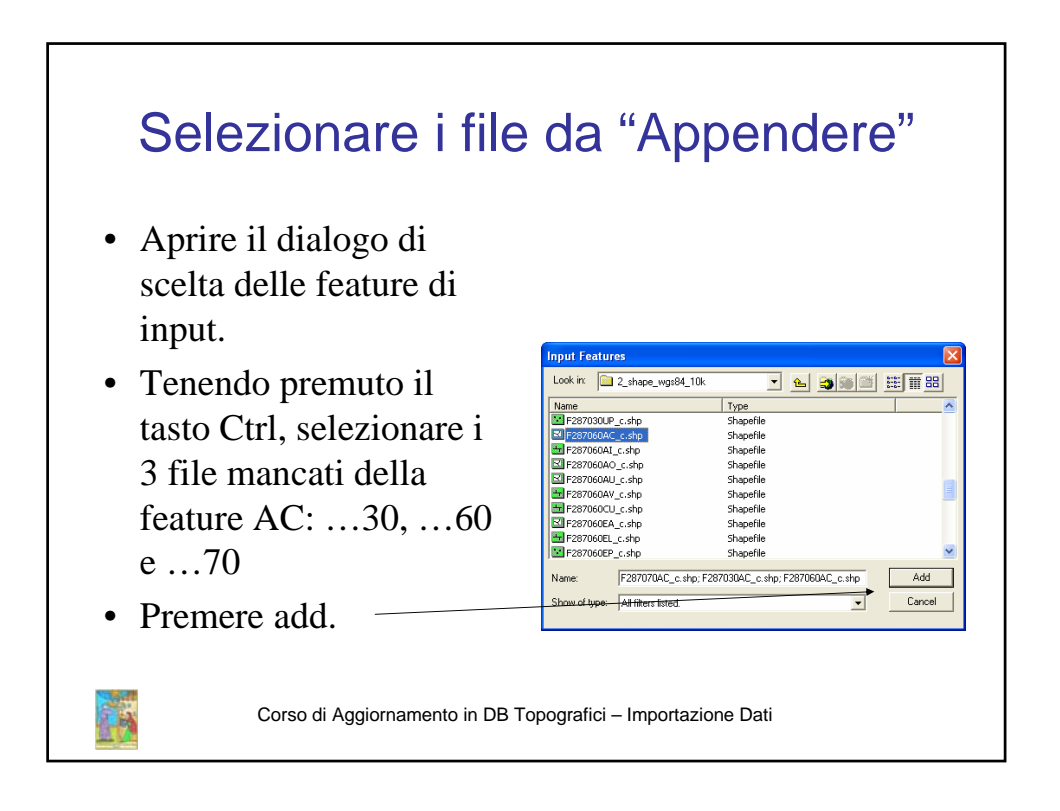

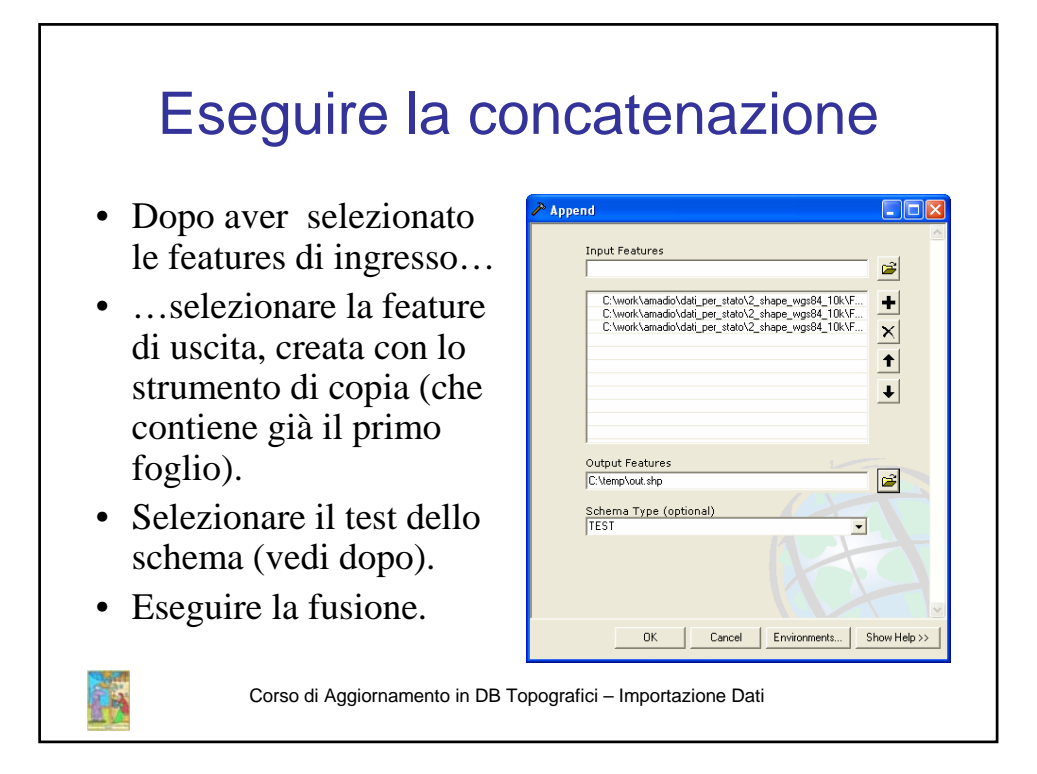

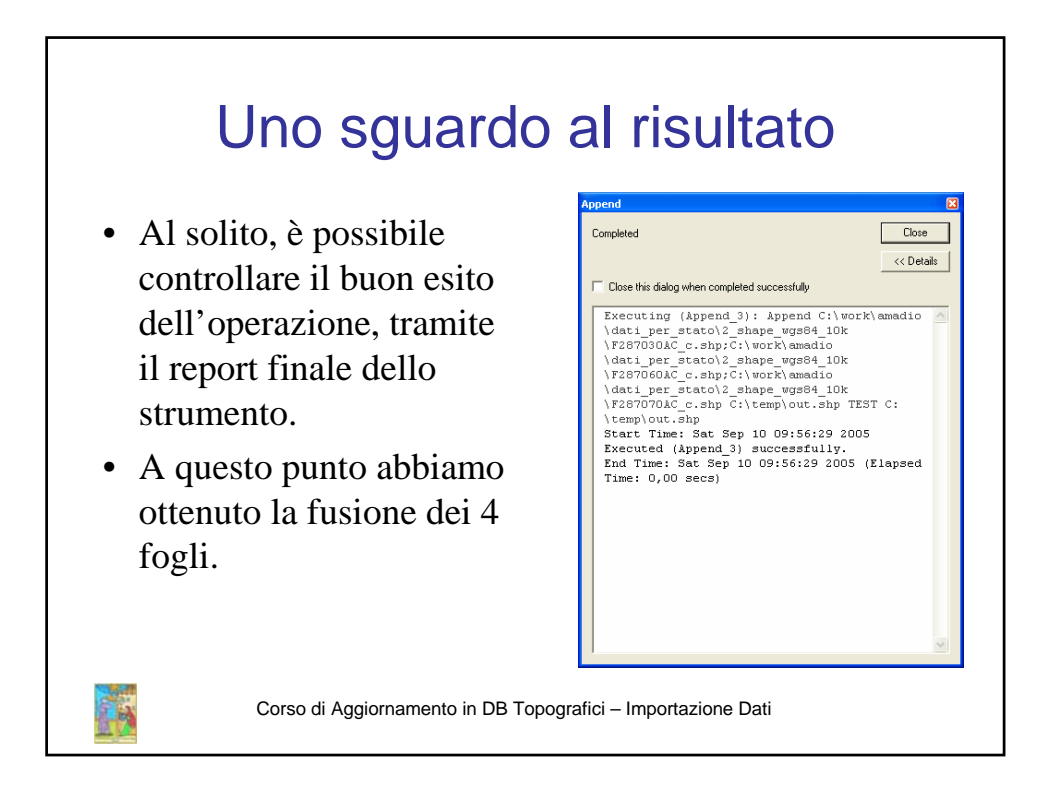

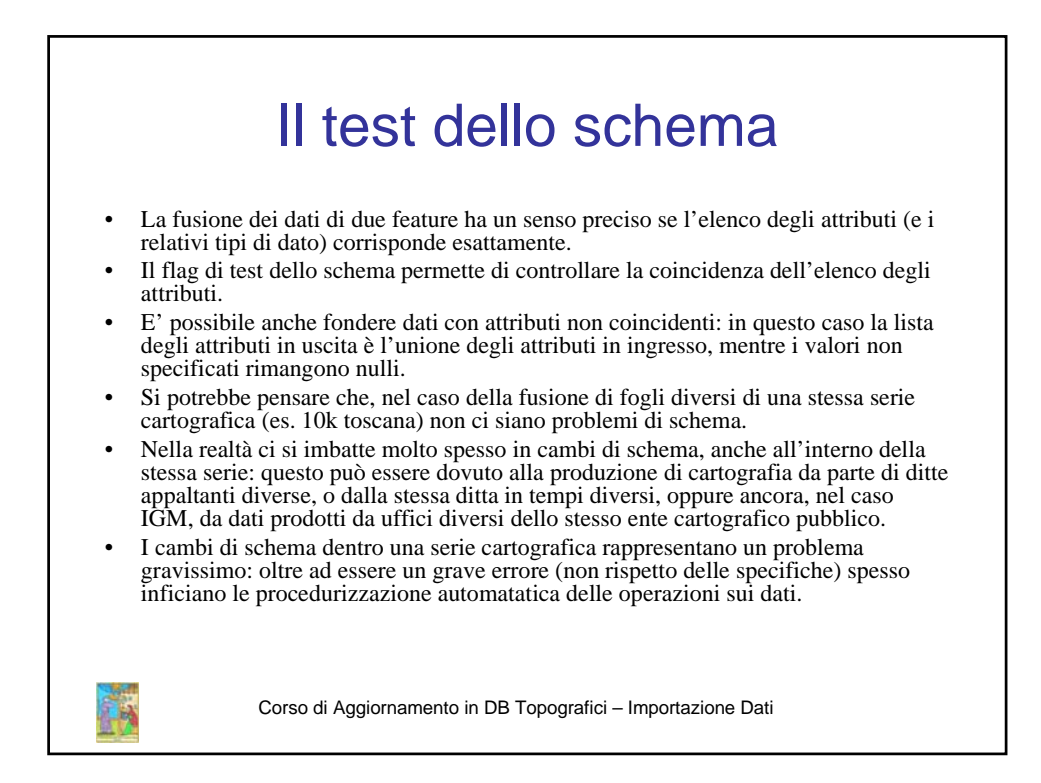

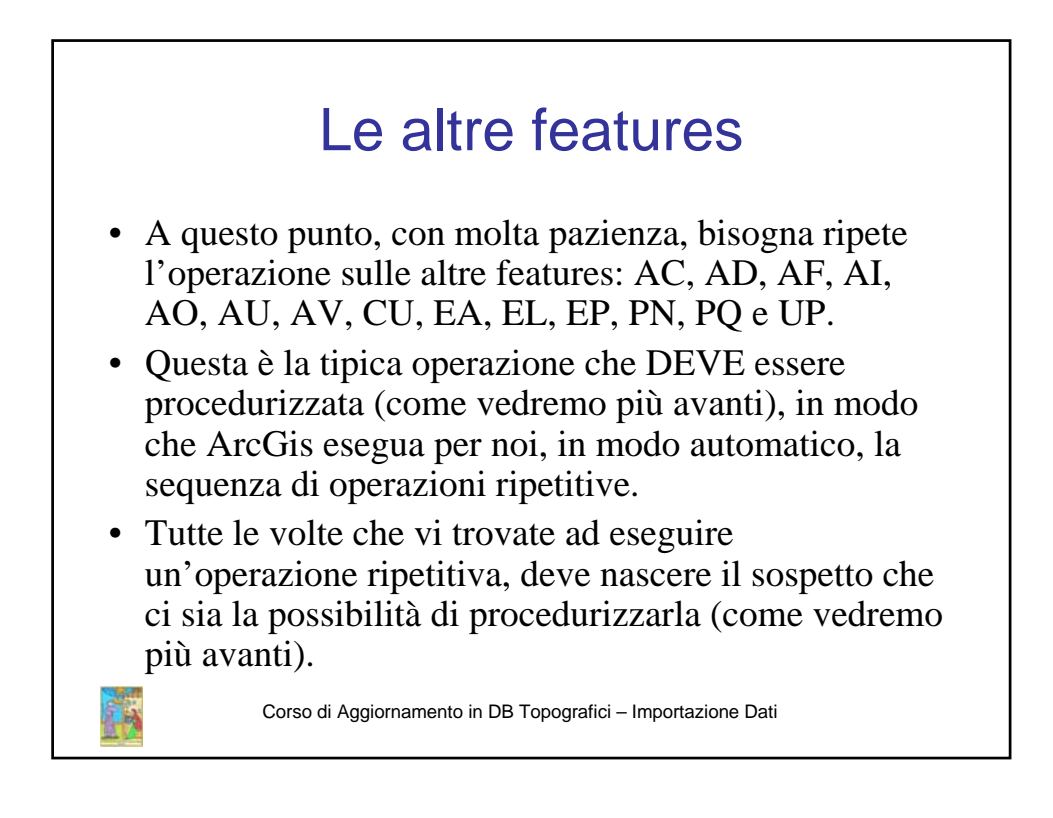

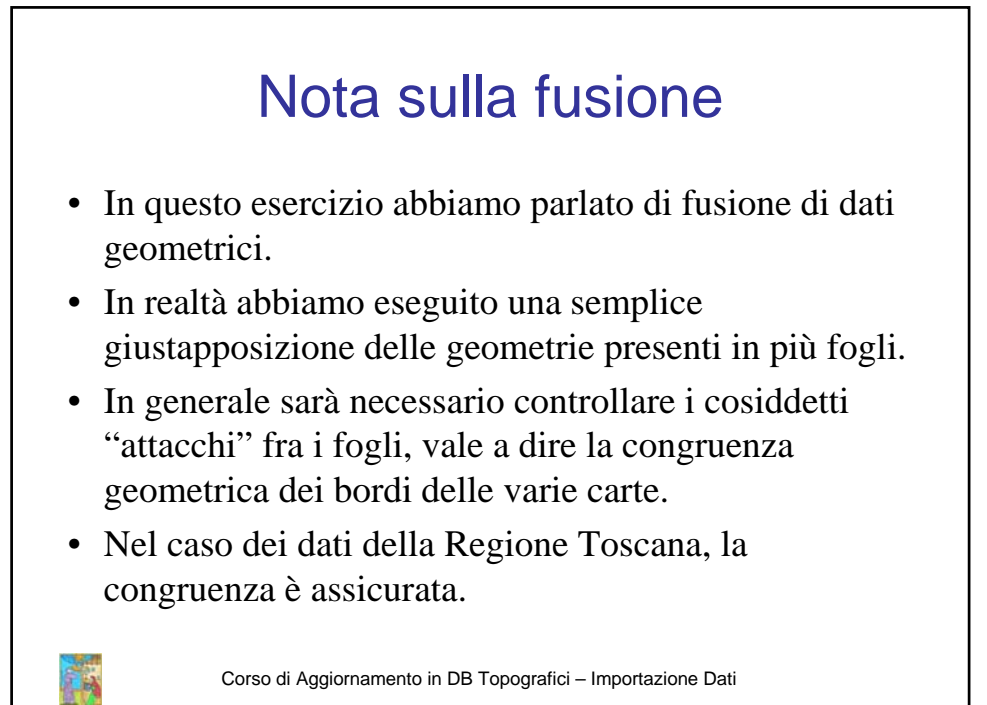